## GUIDA ALLA CONFIGURAZIONE DI MOZILLA THUNDERBIRD

Una volta istallato Mozilla Thunderbird, il client si aprirà automaticamente sulla finestra per la creazione di un nuovo account (se disponi già di un account, clicca in alto a sinistra sul nome dell'account stesso e poi dalla sezione "Account" scegli "Crea un nuovo account"):

| 🖳 Scarica posta 👻 🥒 | Scrivi Chat & Rubrica Scrivi Scrivi Scrivi | Ricerca <ctrl+k></ctrl+k> | م |
|---------------------|--------------------------------------------|---------------------------|---|
|                     |                                            |                           |   |
|                     | Thunderbird                                |                           |   |
|                     | Account                                    |                           |   |
|                     | Crea un nuovo account                      |                           |   |
|                     |                                            |                           |   |
|                     |                                            |                           |   |
|                     |                                            |                           |   |
|                     |                                            |                           |   |
|                     |                                            |                           |   |
|                     |                                            |                           |   |
|                     |                                            |                           |   |
|                     |                                            |                           |   |
|                     |                                            |                           |   |
|                     |                                            |                           |   |

Clicca su "Crea un nuovo account", selezionando poi "Saltare questo passaggio ed usare un indirizzo esistente, in basso a sinistra:

|                                                                                                    | -                                                                                                    |                                                                                                    |
|----------------------------------------------------------------------------------------------------|----------------------------------------------------------------------------------------------------|----------------------------------------------------------------------------------------------------|
| Il tuo nome o soprannon                                                                                                    | ne                                                                                                    | Cerca                                                                                                    |
| In collaborazione con diversi<br>elettronica. Basta inserire il v<br>campi sopra per iniziare.                                        | fornitori, Thunderbird è grado o<br>ostro nome e cognome, o quals                                        | di offrire un nuovo account di posta<br>siasi altra parola che si desidera, ne                                                        |
|                                                                                                    |                                                                                                    |                                                                                                    |
| 🕑 gandi.net                                                                                                    | 🗑 🌊 Hover.c                                                                                              | om                                                                                                    |
| gandi.net      termini di ricerca utilizzati sc<br>di email gandi.net ( <u>Informativ</u><br>( <u>Informativa sulla privacy</u> , Cor | ♥ ★ Hover.c Pro inviati a Mozilla (Informativ) Pro a sulla privacy, Condizioni di utilizzo del servizio) | om<br><u>a sulla privacy</u> ) ed a terzi fornitori<br><u>tilizzo del servizio</u> )e Hover.com<br>per trovare indirizzi disponibili. |

## 

Information & Communication Technology

3

Inserisci nel campo "**nome**" il nome dell'agenzia. Nel campo "**indirizzo e-mail**" l'indirizzo email completo. Nel campo "**password**" la password della posta elettronica. Dopo aver inserito la password, ricordati di selezionare "**Ricorda password**", quindi clicca "**Continua**"

| <u>N</u> ome:     | Gabetti xxxxx     | Nome da visualizzare |  |
|-------------------|-------------------|----------------------|--|
| Indirizzo email:  | xxxxxx@gabetti.it |                      |  |
| <u>P</u> assword: | •••••             |                      |  |
|                   | Ricorda password  |                      |  |
|                   |                   |                      |  |
|                   |                   |                      |  |

4

Il client effettuerà una ricerca dei parametri di configurazione. Interrompila cliccando su "Configurazione manuale".

## Information & Communication Technology

Nella riga "In entrata" seleziona dal menù a tendina: IMAP, nel campo "Nome server" scrivi imaps.gabetti.it, nel menù a tendina "Porta" scegli 143, nel menù a tendina "SSL": scegli "Nessuna", nel menù a tendina "Autenticazione" scegli "Password normale".

Nella riga "In uscita", nel campo "Nome server" scrivi smtpauth.gabetti.it, nel menù a tendina "Porta" scegli 25, nel menù a tendina "SSL": scegli "Nessuna", nel menù a tendina "Autenticazione" scegli "Password normale".

Nel campo "Nome utente" inserisci l'indirizzo email completo e clicca "Riesaminare" e poi su "Fatto".

| Taoune:                                   | Gabetti xxxxx | ¢                                                            | Nome da visualizza          | re                 |   |                           |   |                                                        |
|-------------------------------------------|---------------|--------------------------------------------------------------|-----------------------------|--------------------|---|---------------------------|---|--------------------------------------------------------|
| Indirizzo email:                          | xxxxx@gabe    | etti.it                                                      |                             |                    |   |                           |   |                                                        |
| Password:                                 |               |                                                              |                             |                    |   |                           |   |                                                        |
|                                           |               |                                                              |                             |                    |   |                           |   |                                                        |
| la estrata.                               | TRAAD -       | Nome server                                                  |                             | Porta              |   | SSL                       |   | Autenticazione                                         |
| In entrata:                               | [IMAP 👻       | Nome server<br>imaps.gabetti                                 | Lit                         | Porta<br>143       | • | SSL<br>Nessuna            | • | Autenticazione<br>Password normale                     |
| In entrata:<br>In uscita:                 | IMAP •        | Nome server<br>imaps.gabetti<br>smtpauth.gab                 | i.it<br>setti.it 👻          | Porta<br>143<br>25 | • | SSL<br>Nessuna<br>Nessuna | • | Autenticazione<br>Password normale<br>Possword normale |
| In entrata:<br>In uscita:<br>Nome utente: | IMAP 🔹        | Nome server<br>imaps.gabetti<br>smtpauth.gab<br>xxxxxx@gabet | i.it<br>vetti.it 👻<br>ti.it | Porta<br>143<br>25 | • | SSL<br>Nessuna<br>Nessuna | • | Autenticazione<br>Password normale<br>Possword normale |

Si aprirà una finestra di avvertimento. Spunta "Sono consapevole dei rischi" e clicca su "Crea un account".

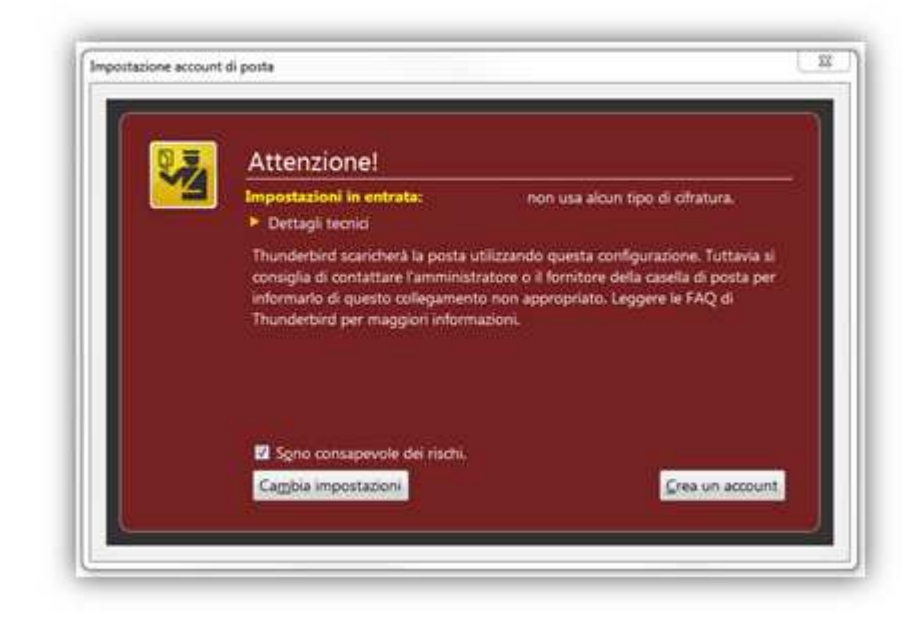

5

## Information & Communication Technology

Clicca quindi con il destro del mouse sul tuo Account di posta, e scegli "Impostazioni".

| 🖁 Scarica posta 🔻 🖉 Scrivi                                                                         | Chat & Rubrica Stichetta - G Filtro veloce                                                                                                    |
|----------------------------------------------------------------------------------------------------|----------------------------------------------------------------------------------------------------|
|                                                                                                    | 🛠 Filtro veloce: 🕶 🛊 🛔 🗣 🖉                                                                                                    |
|                                                                                                    | ኑ 🛨 🥙 Oggetto                                                                                                    |
| xxxxxxxxQqabetti.it                                                                                | 🖄 🤟 prova                                                                                                    |
| Bozze     Bozze     Posta inviata     Cestino     Deleted Items     Sent Items     Cartelle locali | S <u>c</u> arica messaggi<br>Ap <u>r</u> i<br><u>A</u> pri in una nuova scheda<br><u>C</u> erca messaggi<br>Sottoscri <u>v</u> i<br><u>N</u> uova cartella |
| 0 Cestino                                                                                          | Impostazioni                                                                                                    |

Seleziona poi "**Cartelle e Copie**", e scegli per la voce "**Dopo aver effettuato l'invio**" l'opzione "Altra:". Scegli quindi la destinazione come da immagine, e clicca **OK** 

| <br>_ |    |
|-------|----|
|       | )  |
|       | ĺ. |
|       | Γ. |

| <ul> <li>xxxxxx@gabetti.it</li> <li>Impostazioni server</li> </ul>                                                                                                    | Cartelle e copie                                                                                                    |                                                                      |   | P                                                                                                    |
|----------------------------------------------------------------------------------------------------|----------------------------------------------------------------------------------------------------|----------------------------------------------------------------------|---|----------------------------------------------------------------------------------------------------|
| Cartelle e copie<br>Composizione ed indirizzi<br>Posta indesiderata<br>Sincronizzazione ed archiviazione<br>Ricevute di ritorno<br>Sicurezza<br>a Cartelle locali<br>Posta indesiderata | Dopo aver effettuato l'invio:<br>v cogia il messaggio in:<br>cartella "Posta inviata<br>alţra:<br>Salva le risposte nella<br>C questi indirizzi di post                                | " su: xxxxxx@gabetti.it<br>Posta inviata su xxxxxxx@gabetti.it<br>a: | • | >                                                                                                    |
| Posta indesiderata<br>Spazio su disco<br>Server in uscita (SMTP)                                                                                                    | Copia <u>n</u> ascosta a questi il<br>Archivi messaggi <u>C</u> onserva gli archivi dei m <u>C</u> orserva gli archivi su: <u>a</u> ltra: Bozze e modelli Conserva le bozze dei messar | aninzz  xxxxxxx @gabetti.it  xxxxxx@gabetti.it  Archives su +        | • | <ul> <li>Posta in arrivo</li> <li>Bozze</li> <li>Posta inviata</li> <li>Cestino</li> <li>Deleted Items</li> <li>Sent Items</li> </ul> |
|                                                                                                    | <ul> <li>eartella "<u>B</u>ozze" su:</li> <li>o] ajtra:</li> </ul>                                                                                                    | xxxxxx@gabetti.it<br>Bozze su                                        | - |                                                                                                    |
|                                                                                                    | Tenere i modelli di messaggi<br>cartella " <u>M</u> odelli" su:<br>alt <u>r</u> a:                                                                                                    | o in:<br>xxxxxx@gabetti.it<br>Templates su<br>ri rabrano i merragoi  | * | lerata S Elimina<br>12:07                                                                                                    |
|                                                                                                    | - Cilear conterna quando                                                                                                    | агаачано нисскадур                                                   |   | Altre azioni *                                                                                                    |
| A <u>z</u> ioni account •                                                                                                    |                                                                                                    |                                                                      |   |                                                                                                    |